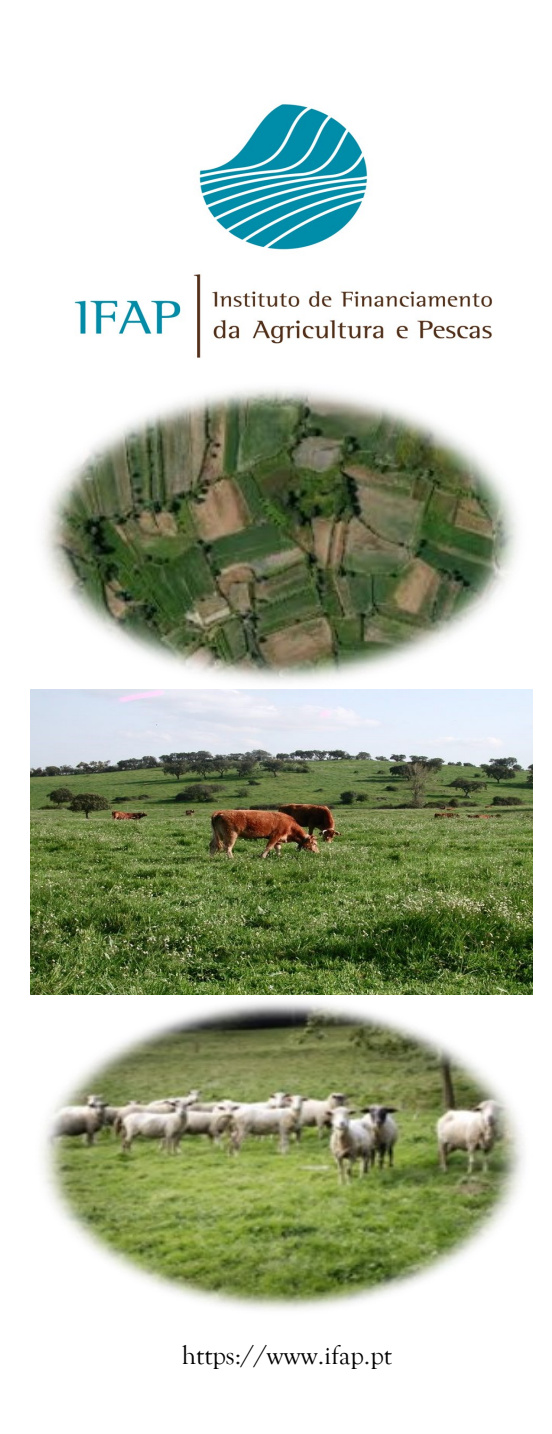

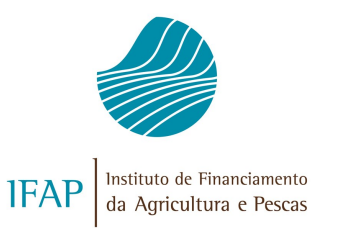

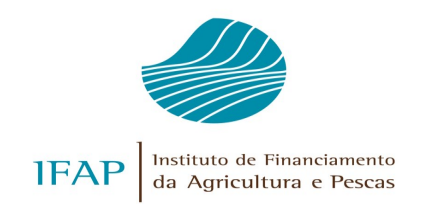

Como Formalizar a candidatura

AEC 2022

no portal do IFAP

www.ifap.pt

Contactos R. Fernando Curado Ribeiro, nº 4G 1269-164 Lisboa

ifap@ifap.pt Contact Center 212 427 708

Apoio Excecional de Crise (AEC) 2022 On-line

Período de candidatura

17 a 31 maio

Considerando a necessidade de apoiar os agricultores face a necessidade de liquidez, resultante do aumento de custos de matériasprimas, energia e à disrupção nas cadeias de abastecimento resultante do contexto internacional, foi criado o **Apoio Excecional de Crise (AEC)**.

Este apoio será atribuído aos agricultores que tenham recebido em 2021 pagamentos no âmbito da candidatura ao Pedido Único (PU), das ajudas consideradas elegíveis, e que submetam candidatura ao PU em 2022 até 15 de maio.

Não podem beneficiar do presente apoio excecional de crise os agricultores que sejam devedores junto do Instituto de Financiamento da Agricultura e Pescas, I.P. (IFAP, I.P.).

O reembolso do apoio concedido será realizado por conta dos montantes a atribuir em 2022.

O **montante máximo** a atribuir a cada agricultor corresponde a 50% do valor pago das ajudas constantes do calendário de pagamentos do PU até 31 de dezembro 2021. Este valor será reduzido na mesma proporção, caso exista uma redução superior a 10%, entre o total de máxima área elegível declarada do PU 2022 face ao declarado em 2021, sendo igualmente aplicáveis os demais acertos que resultem de eventuais controlos administrativos.

Este apoio excecional, encontra-se associado a um auxílio de estado no valor do Equivalente Subvenção Bruto (ESB) a registar como **auxílio Minimis**.

Assim o AEC é concedido de acordo com as condições previstas no Regulamento (UE) n° 1408/2013 (Minimis Agricultura), alterado pelo Regulamento (UE) n° 316/2019, sendo este apoio cumulável com outros auxílios minimis, encontrando-se o resultado sujeito aos limites previstos nos referidos regulamentos.

Se o montante individual de auxilio minimis ultrapassar esse limite , o valor do mesmo será ajustado reduzindo-se na proporção do excesso.

O AEC é concedido sob a forma de um **subsidio** reembolsável, que será regularizado por compensação no montante a pagar pelo IFAP, I.P. no ano de 2022, no âmbito do respetivo PU. Caso o mesmo não possa ser totalmente compensado pelo montante a pagar em sede de PU 2022, a compensação poderá ser efetuada com qualquer outro pagamento a realizar. As **ajudas elegíveis** para cálculo do Montante Máximo de Apoio :

- Regime de Pagamento Base (incluindo, Pagamento para os Jovens Agricultores, greening e Pagamento Redistributivo)
- \* Regime Pequena Agricultura
- Pagamento Específico por Superfície ao Arroz
- Pagamento Específico por Superfície ao Tomate
- \* Prémio por Ovelha e Cabra
- Prémio por Vaca Leiteira
- \* Prémio por Vaca em Aleitamento

Medidas Agro ambientais:

- \* 7.1 Agricultura Biológica
- \* 7.2 Produção Integrada
- \* 7.3.1 Pagamentos Natura
- \* 7.3.2 Apoios Zonais de Caráter Agroambiental
- \* 7.4 Conservação do Solo
- \* 7.6 Culturas Permanentes Tradicionais
- 7.8.1 Recursos Genéticos Manutenção de Raças Autóctones em Risco
- \* 9 Manutenção da Atividade Agrícola em Zonas Desfavorecidas

O Formulário do Apoio Excecional de Crise (AEC) pode ser submetido **até 31 de maio** de forma **Desmaterializada**, isto significa que o formulário no ato da submissão tem de ser autenticado através da introdução da **Palavra** -**Passe do beneficiário.** 

Assim e para submeter a candidatura tem de estar previamente **Registado no Portal do IFAP.** 

Na área pública do portal (Manuais), encontra -se disponível a informação relativa aos procedimentos de registo no portal.

No momento do registo deverá ser portador da seguinte informação:

- Número de Beneficiário (NIFAP);
- Número de Identificação Fiscal (NIF);
- Endereço de Email, sendo recomendável que o mesmo esteja inscrito no seu formulário IB, agilizando desta forma o envio da respetiva password.

Deve aceder ao sítio do portal IFAP através do endereço <u>www.ifap.pt</u> e selecionar a opção "Entrar /Registar"

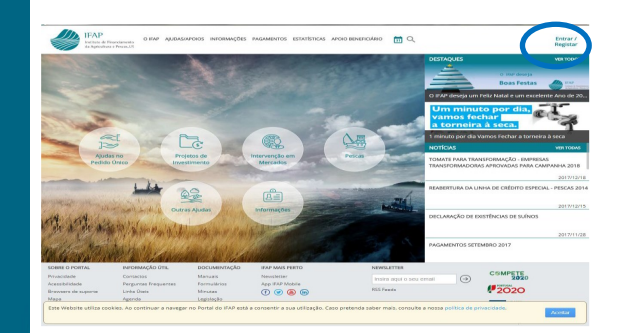

Para **registar utilizador** deve preencher o NIF ou NIFAP e clicar em registar.

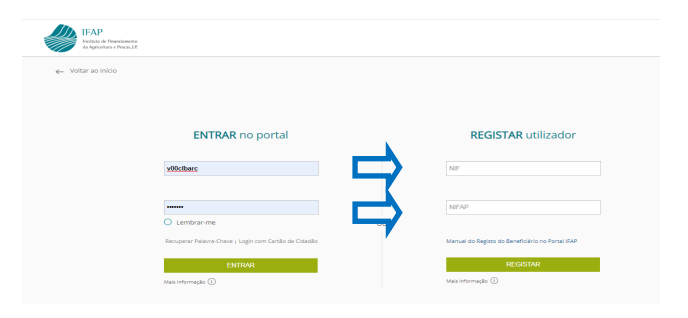

A respetiva palavra-passe irá ser enviada por email caso este se encontre registado no IB. Caso não exista email, será enviado por carta para a morada do IB.

O acesso à área reservada do Portal do IFAP pode ser efetuada utilizando:

- Chave Móvel Digital (CMD), que pode ser obtida em <u>https://www.autenticacao.gov.pt/</u> <u>cmd-pedido-chave;</u>
- Cartão do cidadão (CC);
- User/ password, atribuídos aquando do respetivo registo no Portal do IFAP;
- Caso precise de apoio de uma entidade, consulte no portal do IFAP em informações/salas de atendimento em <u>https://www.ifap.pt/ibparcelario-snira-pedidos-de-ajuda-e-outrosservicos</u>

A candidatura ao AEC 2022 pode ser realizada:

- por uma entidade certificada para o efeito, sendo a autenticação do formulário realizada através da palavra-passe do beneficiário;
- ou pelo beneficiário diretamente na Área Reservada do Portal do IFAP, em "O Meu Processo".

## Condições de acesso:

- Ter recebido apoios no âmbito do PU 2021, para as ajudas consideradas elegíveis.
- Ter submetido o PU 2022.
- Ter registo no portal do IFAP.
- Não ser devedor junto do IFAP, I.P.

## Como aceder?

- Área Reservada
- Se entidade : Aplicações/Gestão de Formulários e Candidaturas /Ano 2022/ Apoio Excecional de Crise

| Datal<br>Se-Specific Store |
|----------------------------|
|                            |

| De                                                                                                    | iDigital<br>m-vindo ao iDigital, a plataforma on-line do        | S40.                    |
|----------------------------------------------------------------------------------------------------|-----------------------------------------------------------------|-------------------------|
| Administração<br>unitare ligitores aténdenes a Nebur Centrulas<br>en el ligitores aténdenes e Nebur Centrulas<br>e e e el ligitoria e el ligitoria e el ligitoria e el ligitoria e<br>candidiatoras<br>en el ligitoria e el ligitoria e el ligitoria e el ligitoria e<br>gel a el ligitoria el ligitoria e el ligitoria e<br>el ligitoria en el ligitoria e el ligitoria en el ligitoria e<br>el ligitoria en el ligitoria e el ligitoria en el ligitoria en<br>el ligitoria en el ligitoria en el ligitoria en el ligitoria en<br>el ligitoria en el ligitoria en el ligitoria en el ligitoria en<br>el ligitoria en el ligitoria en el ligitoria en el ligitoria en el ligitoria en<br>el ligitoria en el ligitoria en el ligito | Identificação do Beneficiário (ΙΒ)<br>Annutros Alexanos<br>φ^ : | Gestão Histórico<br>∉+÷ |

| Gestão de F<br>2021, Ano 2020, Ano 2019, Ano 2018, Ano 2                         | ormulários<br>1017, Ano 2016, Ano 2015, Ano 20   | e Candidaturas                                      | 2010, - |
|----------------------------------------------------------------------------------|--------------------------------------------------|-----------------------------------------------------|---------|
| n<br>Anno 2022<br>Padde Gress, Controls Riscs a Apos Scenterial de Cher<br>∉ = 3 | Ano 2021<br>Politik Gras a Cartrala Flaca<br>#~1 | Ano 2020<br>Padde Greek + Derivste Fasse<br>III - 1 |         |

|                                                                            | Ano 2022                           | 2                                                                      |
|----------------------------------------------------------------------------|------------------------------------|------------------------------------------------------------------------|
| Pedid                                                                      | o Único, Controlo Físico e Apoio E | xcecional de Crise                                                     |
| Pedido Único<br>Constateltidas fasistinas e Contrato Administrativo<br>#+1 | Controlo Físico                    | Apoio Excecional de Crise<br>Ator apos Excecional de Crise en Ano 2022 |

• Se beneficiário: O Meu Processo/ Candidaturas/Apoio Excecional de

|                                                                                                    | O Meu Processo                                                                                                    | ^                                                                                                    |
|----------------------------------------------------------------------------------------------------|----------------------------------------------------------------------------------------------------|----------------------------------------------------------------------------------------------------|
| Bem-vindo ao Meu Processo. Est                                                                                                    | O Meu Processo<br>e espaço é seu e contém informações do s                                                                                                    | )<br>jeu interesse. Utilize-o e explore-o.                                                                                                    |
| dentificação do Beneficiário (IB)<br>Intuíta: alterações e erras de lã.<br>P + 2                                                                                                    | Apoios ao Investimento<br>Investmente (2017-2013), Desenvalvimente Ruralie<br>Perces (2020)<br>#+3                                                                                                   | Haddros<br>Consulta de funcionalidades relativas a campanhas<br>antensons e de funcionalidades descontinuadas.<br>Ø 15                                                                                                    |
| Candidaturas<br>Inngs, alexação e consulta de candidaturas para a<br>empenheixon em curso PA, VIIG, tencição da Taxa de<br>Sudostaura Como Apoio Anomas intenção de<br>Andidatura, Como Apoio Anomas intenção (VB, KPA, | Pagamentos<br>Otenção de informações sobre Pagamentos efetuados,<br>Demonstrações de Apuramento e Garantas Añase e<br>Demonstrações de Resultados-Pagamento de Apuso ao<br>Investimento (2014-2020); | $\label{eq:product} \begin{array}{l} F_{\mbox{spheretics}} \mbox{interval} Gamma Gamma Ga$ |
|                                                                                                    | · · ·                                                                                                    | Comespandincia<br>Comesita de correspondência enviada pelo IAP<br>Ø + 1                                                                                                    |
| tes, TTA, Pedida syuta khimertagia ekima (moandos<br>urait), indemnizações por ataque de Labo bérico.<br>Hedida biolocinaria: Temporêria: aues, suños e produção<br>k ovos e de leite de pequenos ruminantes.<br>Pa 13  |                                                                                                    |                                                                                                    |

Para criar documento colocar o NIFAP (se for o beneficiário aparece preenchido por defeito) e clicar em "Criar"

| Apoio Excecional de Crise                                                   |                                                                                                    |        |
|-----------------------------------------------------------------------------|----------------------------------------------------------------------------------------------------|--------|
| Instrugiles: Indepare on Minte da sua procura a prima em Trocurar". Os reco | pargrán nom sábala más abaine. Poda excelher se os resultados apenas reduem a última vesão de documente os se induem todos ao vesãos. |        |
| NRA + Ole.<br>N°46 Secrete                                                  |                                                                                                    |        |
| Q Processe. Aperas a disma-versão 👘 🕴                                       |                                                                                                    | Φ.γ.cz |
|                                                                             |                                                                                                    |        |
|                                                                             | Might AnXXXXX 0.44 AnXXXXXXXXXXXXXXXXXXXXXXXXXXXXXXXXXXX                                                                              |        |

Após criação do formulário clicar no "lápis" para consulta ou edição do documento.

| çı. ai ai | er en es          |          |                 |                      |                |              |                                  |                                                  |                                                                                            |               | L 2011 2010 (201                                            |              |
|-----------|-------------------|----------|-----------------|----------------------|----------------|--------------|----------------------------------|--------------------------------------------------|--------------------------------------------------------------------------------------------|---------------|-------------------------------------------------------------|--------------|
| Apoio     | Exceci            | ona      | de Cri          | se                   |                |              |                                  |                                                  |                                                                                            |               |                                                             |              |
| merugh    | ec tribique       | - o tain | C (18 3148 pri) | ura a prima arti 710 | and the second | utota urgila | nyme belæle men abarro, Pode eno | other selos resul                                | tada spens induen a útm                                                                    | e reción de l | ocumente du se recluem todes acuerdes,                      |              |
| 825       | te Daume<br>Ultan | 2 0 2    | diard           | € 0 m.               |                |              |                                  |                                                  |                                                                                            |               |                                                             |              |
| 6. mour   | N                 |          | ter vesko       |                      |                |              |                                  |                                                  |                                                                                            |               |                                                             | <b>e</b> 160 |
|           | N* dx D4          | 6        | tends           | Tipo                 | NEAP           | MANIPO       | Name                             | Exterior                                         | Data de Subminde                                                                           | Dean.         | Instate deglerica                                           |              |
| ×         |                   | 51       |                 | cvoit normal         |                |              | el DO NEM 18251                  | (1) Hickl                                        |                                                                                            |               | DRAFES INSTITUTO DE FRANCIMIENTO DA ASRICULTURA E RESOL IA. | 5.015        |
| 1         | •                 |          |                 |                      |                |              |                                  |                                                  | 149400                                                                                     |               |                                                             |              |
|           |                   |          |                 |                      |                |              | idigital av<br>Copyri<br>Pro     | catalan (vi a)<br>pe a acta mat<br>mateix - buge | n wilwane 20220413.15085 (24<br>Toolies es direttes reservados<br>eta - IOC/IEC 27081-2013 | - 1           |                                                             |              |

O "X" elimina documento, desde que este não esteja submetido.

O formulário AEC é constituido por 2 separadores:

- Rosto
- Erros/Avisos

## Rosto

É constituído por :

- Montante Máximo de Apoio—corresponde a 50% do valor pago das ajudas constantes do calendário de pagamento do PU2021 até 31 de dezembro 2021.
- Equivalente Subvenção Bruto (ESB)— valor que corresponde à vantagem financeira atribuída pelo Estado e que é considerado Auxílio de Estado para registo Minimis.
- Termo de Aceitação conjunto de informação que o beneficiário deve conhecer e aprovar antes da submissão do formulário.

| 2 Humiputa Milaino de Apolo<br>1                                                                                                    | 3. Application and implies local 3000 (<br>a more than 1000 and 1000 and 10000 and 1000 and 1000 and 100 |
|----------------------------------------------------------------------------------------------------|----------------------------------------------------------------------------------------------------|
| 4 Termo de aceitação                                                                                                    |                                                                                                    |
| e "Une protection par a consequence and entrols to the hosp the<br>Une protection on experimental and the protection protection of<br>the protection of the same and entrols the protection part<br>of the experimental and an experimental space and protection part<br>of the experimental part of the protection of the protection part<br>of the experimental part of the protection of the protection part<br>of the experimental part of the protection of the protection part<br>of the protection of the protection of the protection of the protection<br>part of the protection of the protection of the protection of the protection<br>part of the protection of the protection of the protection of the protection<br>part of the protection of the protection of the protection of the protection<br>of the protection of the protection of the protection of the protection<br>of the protection of the protection of the protection of the protection<br>of the protection of the protection of the protection of the protection<br>of the protection of the protection of the protection of the protection<br>of the protection of the protection of the protection of the protection<br>of the protection of the protection of the protection of the protection<br>of the protection of the protection of the protection of the protection<br>of the protection of the protection of the protection of the protection of the protection<br>of the protection of the protection of the protection of the protection of the protection<br>of the protection of the protection of the prot |                                                                                                    |
| taris o prospeto is are a antajo 21 1                                                                                                    |                                                                                                    |
| Autors NAUR apparent production research the internation                                                                                                    | uting men segmenteres de la ministra la deservación en remain de genera brez al                                                                                                    |
| Notes with the web alors to reactivity experientials includes                                                                                                    | namenta desta en a de esca e de esca e de esca de a presión da esca encada encada de a 1910. En de españo en españo parte, en esca Aguy, unde parten el tra concelas de marca a la concena                                                                                                    |
| Entire sa susta a intrinsis de astronomatica este contra a sus                                                                                                    | tarte na come a informado en finó (), a parante exemplos a coment resultan a coment                                                                                                    |
|                                                                                                    |                                                                                                    |
| Part and a second state of a second state of a s                                                          |                                                                                                    |
| Teas construction and again provide software and protocol<br>socializing the state                                                                                                    |                                                                                                    |

Os valores do **Montante Máximo de Apoio** e o respetivo **ESB** são preenchidos automaticamente. No **Termo de Aceitação** existem 5 campos de resposta obrigatória Sim/Não. Uma resposta negativa impossibilita a atribuição do Apoio. Após a recolha e gravação da candidatura, fica

disponível a opção "Validar" que irá efetuar uma série de verificações, podendo ser gerados eventuais erros ou avisos. Erros /Avisos

Neste separador é possivel visualizar a lista de eventuais erros/ avisos. São de 2 tipos:

Erros : Impedem a submissão do formulário, alguns dos quais podem ser resolvidos, possibilitando a submissão posterior do documento.

Exemplo: "Ausência de PU em 2022", "Ausência de pagamento PU 2021" ou "O beneficiário não se encontra registado no Portal do IFAP, pelo que não é possível submeter o formulário.

> **Avisos:** Não impedem a submissão do documento, mas podem condicionar o pagamento do apoio.

Exemplo: "Não podem beneficiar do presente apoio excecional os agricultores que sejam devedores junto do Instituto de Financiamento da Agricultura e Pescas, I.P. (IFAP, I.P.)"

Nesta lista é indicada a origem do erro (Separador/validação) e a sua descrição ("Descrição" e "Complemento").

Após validação e se o formulário ficar no estado "válido", ou seja, sem erros impeditivos, deverá **ser imediatamente submetido**, registando a palava-passe do beneficiário.

| tstapj3.ifap.pt/iDigital.controloA                                                                                               | nexos/documento/submeter.xhtml?sessao=-1                                                                                                    | 413050501                                                       |           |
|----------------------------------------------------------------------------------------------------|----------------------------------------------------------------------------------------------------|-----------------------------------------------------------------|-----------|
| ubmeter Docume                                                                                                    | nto                                                                                                    |                                                                 |           |
| Por favor confirme que preten<br>beneficiário NOME DO NIFAP S<br>(palavra-chave) antes de subm<br>será necessário o envio em paj | de submeter o documento AEC2022 com n.º 22<br>19807 com NIFAP 99807. Se o beneficiário inser<br>eter, este documento será considerado como o<br>pel do mesmo. | 8 e versão 5 do<br>1r a sua autenticaçã<br>desmaterializado e i | io<br>não |
|                                                                                                    |                                                                                                    |                                                                 |           |